## Use these instructions to upload a photo to MyTLU for your student ID card.

\*Your photo must be taken from the shoulders up, in front of a gray or brown background. No hats or glasses may be worn in the photo. No outdoor photos. The image should be similar to a driver's license photo.

- 1. Log into MyTLU.
- 2. Select your user icon in the upper right hand corner.

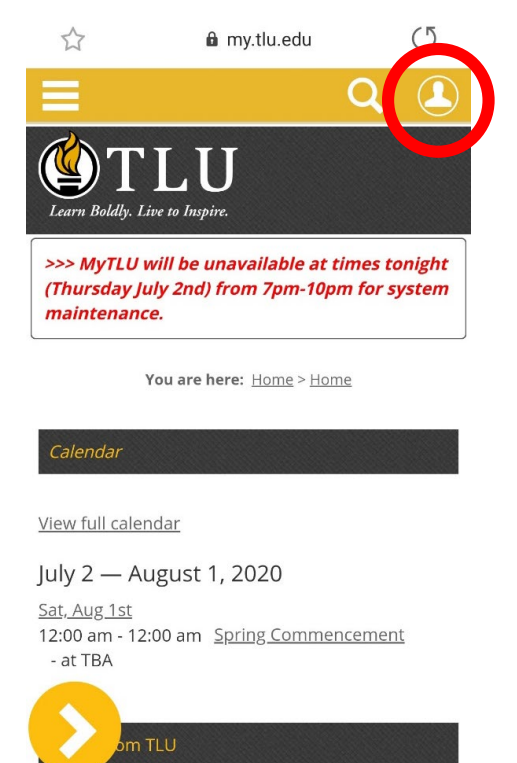

3. Select My Profile & Settings.

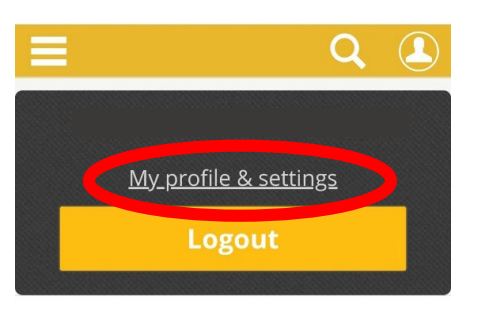

You are here: <u>Home</u> > <u>Home</u>

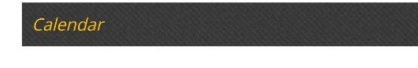

<u>View full calendar</u>

## July 2 — August 1, 2020

<u>Sat, Aug 1st</u> 12:00 am - 12:00 am <u>Spring Commencement</u> - at TBA

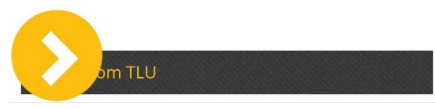

4. On a mobile device, select About Me.

| =                                                             |                    | Q                         |            |
|---------------------------------------------------------------|--------------------|---------------------------|------------|
| My profile and settings                                       |                    |                           |            |
| My profile and settings                                       | -                  | <u>Exit to po</u>         | ortal home |
|                                                               |                    |                           |            |
| My profile and settings<br>update information spe<br>account. | allows<br>cific to | you to view<br>you and yo | and<br>our |
| My profile                                                    |                    |                           |            |
| About me                                                      |                    |                           |            |
| Contact informatio                                            | <u>n</u>           |                           |            |
| Academic informat                                             | ion                |                           |            |
| Employment inform                                             | nation             |                           |            |
| 🔀 Settings                                                    |                    |                           |            |
| Password & privacy                                            | /.                 |                           |            |
| <u>My info card</u>                                           |                    |                           |            |

- 5. Select the arrow next to My Photo.
- 6. Select Add Photo.

| =                                                                                                | Q                                             |           |
|--------------------------------------------------------------------------------------------------|-----------------------------------------------|-----------|
| About me contains personal i<br>photo. Some or all of this info<br>updated.                      | nformation an<br>prmation may b               | d a<br>be |
| <b>My photo</b><br>You can select where this pho<br>on the Password & Privacy pa                 | oto appears<br>age.                           | ^         |
|                                                                                                  |                                               |           |
| Photo must be 133 x 133 pixe<br>JPG format. For best results, s<br>photo where your face is cent | els and either G<br>select a square<br>tered. | ilF or    |
| Add photo No photo s                                                                             | elected                                       |           |
| <b>About me</b><br>Any updates to this informati<br>couple days to process.                      | on will need a                                | *         |

7. Upload your photo. Your photo should be a selfie against a grey or brown background. No hats or glasses should be worn in the photo.